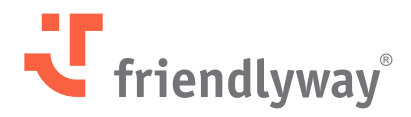

Version 5.43 & 5.44 – Mai 2025

# friendlyway Cloud-Plattform Versions-Update

© SaM Digital Solutions GmbH 2025. Bestimmt für friendlyway Benutzer. Unautorisierte Verbreitung verboten

# Inhalt

| Einleitung                                                                    | 3  |  |  |  |  |  |  |  |
|-------------------------------------------------------------------------------|----|--|--|--|--|--|--|--|
| Neue Funktionen und Verbesserungen                                            | 4  |  |  |  |  |  |  |  |
| Besuchermanagement                                                            | 4  |  |  |  |  |  |  |  |
| Google Kalender-Integration                                                   | 4  |  |  |  |  |  |  |  |
| Verbesserungen des Outlook-Add-Ins: Multi-Tenant-SSO und permanente Anmeldung | 7  |  |  |  |  |  |  |  |
| Änderungen der Sichtbarkeit von Besucherdaten (Stärkung des Datenschutzes)    | 9  |  |  |  |  |  |  |  |
| Versand von Besucher-PINs und QR-Codes nach der Vor-Ort-Registrierung         | 10 |  |  |  |  |  |  |  |
| Digital Signage                                                               | 13 |  |  |  |  |  |  |  |
| Anzeige von Ordnerinhalten über den Datei-Viewer in ScreenFlows               | 13 |  |  |  |  |  |  |  |
| Sicherheitsverbesserungen                                                     | 16 |  |  |  |  |  |  |  |
| 3ehobene Probleme, Leistungsverbesserungen und Fehlerbehebungen               |    |  |  |  |  |  |  |  |

### Der aktuelle Überblick über die neuen Funktionen und Verbesserungen, die wir im Mai 2025 bereitgestellt haben

Entdecken Sie spannende neue Funktionen, Leistungsverbesserungen, behobene Probleme und wichtige Fehlerbehebungen, die auf unserer Plattform implementiert wurden.

#### Wichtiger Hinweis für Kunden, die die Plattform lokal nutzen:

Eine lokal installierte Software aktualisiert sich nicht automatisch wie unsere Cloud-Version. Bitte führen Sie ein manuelles Upgrade durch, um die neuesten Funktionen, Fehlerbehebungen und Sicherheitsupdates zu erhalten.

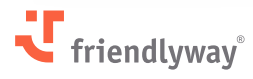

### **Neue Funktionen und Verbesserungen**

### Besuchermanagement

#### **Google Kalender-Integration**

#### **Relevant für:**

Nutzer der Besuchermanagement-Lösung, die Google Kalender oder andere CalDAVunterstützende Kalender verwenden.

#### **Mehrwert:**

Sie können jetzt Besuche direkt aus Ihrem Google Kalender oder einem anderen Kalender, der das CalDAV-Protokoll unterstützt, verwalten. Mit der zuvor implementierten Microsoft Outlook-Integration wird das friendlyway Besuchermanagement effektiv kalenderunabhängig.

| = 🗾 Calendar                                                                                                    | Today          | < > Ap         | ril 2025 Q 🕲 🕸 Week - 🗎 🧭 🏭 🌗                                                                                                    |
|----------------------------------------------------------------------------------------------------|----------------|----------------|----------------------------------------------------------------------------------------------------|
| + Create -                                                                                                    |                | sun =          | Firmenbesichtigung                                                                                                    |
| April 2025 <>                                                                                                    | GMT+03 Easter  | Sunday         | Event Task Appointment schedule (New)                                                                                                    |
| 30 31 1 2 3 4 5<br>6 7 8 9 10 11 12                                                                                                    | 10 AM<br>11 AM |                | Friday, April 25 1:30pm – 2:30pm                                                                                                    |
| 13 14 15 16 17 18 19<br>20 21 22 23 24 <mark>25</mark> 26                                                                                  | 12 PM          | 2              | Time zone - Does not repeat       Add guests                                                                                                    |
| 27         28         29         30         1         2         3           4         5         6         7         8         9         10 | 1 PM<br>2 PM   | 4              | Add Google Meet video conferencing                                                                                                    |
| Search for people                                                                                                    | 3 PM           | (              | Berlin, Germany                                                                                                    |
| My calendars V                                                                                                    | 4 PM           |                | Add description or a Google Drive attachment                                                                                                    |
|                                                                                                    | 6 PM           | Ċ              | Andrejs Sekste  Busy - Default visibility - Notify 30 minutes before                                                                                                    |
|                                                                                                    | 7 PM           | ्य             | < Dashboard Besuche Begleiter Besucher Firmen Besuchsprotokoll W > 25/04/2025 11:20 □C<br>UTC+3 □C                                                                                                    |
| Terms – Privacy                                                                                                    |                | Geräte         | ERSTELLEN TERSTELLEN                                                                                                    |
|                                                                                                    |                | Ø              | Gesamt: 30 von 33 Sete 1 von 2 < > 🕅 🍪                                                                                                    |
|                                                                                                    |                | Innaite        |                                                                                                    |
|                                                                                                    |                | Zeitpla        | ×         K         Firmenbesichtigung         25/04/2025 09:00         25/04/2025 12:00         :           ×         ✓          K         Firmenbesichtigung         25/04/2025 13:30         25/04/2025 14:30         : |
|                                                                                                    |                | Medier         | Adresse:<br>Veranstalter: Andre Shaurko<br>Telefon: c36e1139-6808-4b1e-ab1c-926ea1407310                                                                                                    |
|                                                                                                    |                | Accour         | E-Mail: andre.shaurko@friendlyway.com                                                                                                    |
|                                                                                                    |                | ି ହି<br>Check- | >         B         Lieferantenbesuch         26/04/2025 09:00         26/04/2025 12:00         I           >         G         Einladung Schnuppertag         26/04/2025 09:00         26/04/2025 09:00         I         |
|                                                                                                    |                | - FET          | · ◯ 1 Besuch(e) ausgewählt LÖSCHEN   ×                                                                                                    |

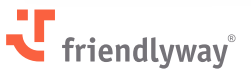

Die Besuchsdaten werden in Echtzeit über das Raumbuchungsmodul als Vermittler zwischen dem Kalender und dem Check-in-Modul synchronisiert (Kalender  $\rightarrow$  Raumbuchung  $\rightarrow$  Check-in). Um dies zu ermöglichen, müssen Sie:

- 1. Ein Anmeldeberechtigung für Ihr Kalenderkonto erstellen
- 2. Die Kalendersynchronisierung für Raumbuchung aktivieren
- 3. Eine Synchronisierung für einen bestimmten Raum einrichten
- 4. Die Raumbuchungsintegration für den Check-in aktivieren

#### Schritte:

- **1.** Erstellen Sie unter **Konto** → **Einstellungen** → **Anmeldedaten** eine neue Anmeldeberechtigung und verbinden Sie diese mit Ihrem Kalenderkonto (Authentifizierung).
  - Name: Geben Sie den Namen der Anmeldeberechtigung f
    ür einen einfacheren Referenzbezug ein.
  - Typ: Wählen Sie "CalDAV Kalender".
  - **Url:** Geben Sie die Kalender-Server-URL ein, z. B. <u>https://apidata.googleusercontent.com</u> für die Verbindung mit Google Kalender
  - Geben Sie Login und Passwort für Ihr Konto beim Kalender-Dienstanbieter an.
  - Klicken Sie auf **Speichern**.

| - <b>U</b>     | Benutzer Ro                                                                                                    | ollen                     | Benutzergruppen | Einstellungen |     |              | <b>←</b>                            | Neue Anmeldeda              | ten |
|----------------|----------------------------------------------------------------------------------------------------|---------------------------|-----------------|---------------|-----|--------------|-------------------------------------|-----------------------------|-----|
| Geräte         | <ul> <li>Check-in-Formula</li> <li>Raumbuchung-Fo</li> <li>Setup</li> <li>Benutzerdefiniert</li> <li>Übersetzungen</li> </ul> | ar-Setup<br>irmular-<br>e | ERSTELLEN       |               |     |              | Name *<br>CalDav<br>Typ *<br>CalDAV | Key<br>/ Kalender           | × ¥ |
| [w]<br>Inhalte | (i) Authentifizierung                                                                                                    |                           | STATUS          | NAME          | = T | ΥP           | Url *                               |                             |     |
|                | 오 Anmeldedaten                                                                                                    |                           |                 | Mail senden   | 1   | VIS Graph A  | https://                            | /apidata.googleusercontent. | com |
| Zeitplan       | 🔮 Lizenzen                                                                                                    |                           |                 | OneDrive      | 1   | MS Graph A   | Login *<br>test@g                   | mail.com                    |     |
| F              |                                                                                                    |                           | ۲               | Outlook       | C   | Graph API (ነ | Passwort                            | *                           |     |
| Medien         |                                                                                                    |                           |                 | Send Email    | 1   | VIS Graph A  | •                                   |                             |     |
| ⊞a             |                                                                                                    |                           |                 | Teams         | ١   | Feams (vera  | Privat                              |                             |     |
| Account        |                                                                                                    |                           |                 | teams message | 1   | VIS Graph A  |                                     |                             |     |
| Dê<br>Check-In |                                                                                                    |                           |                 |               |     |              |                                     |                             |     |
| WayFinding     |                                                                                                    |                           |                 |               |     |              |                                     | SPEICHERN                   |     |

2. Gehen Sie zu Raumbuchung → Einstellungen → Allgemeines, aktivieren Sie den Schalter "Kalender synchronisieren" und wählen Sie die zuvor erstellte Anmeldeberechtigung aus der Dropdown-Liste aus. Klicken Sie auf Speichern.

| ર                       | Übersicht S                                         | itandorte | Räume | Einstellungen                                         | DC        |
|-------------------------|-----------------------------------------------------|-----------|-------|-------------------------------------------------------|-----------|
| Geräte                  | <ul> <li>Allgemeines</li> <li>Ressourcen</li> </ul> |           |       |                                                       | SPEICHERN |
| []<br>Inhalte           |                                                     |           |       | Reservierungszei: (Minuten)<br>30                     |           |
| Zeitplan                |                                                     |           |       | Integration mit anderen Systemen                      |           |
| Medien                  |                                                     |           |       | Kalender synchronisieren<br>Anmeldedasten verwenden * |           |
| 료<br>Account            |                                                     |           |       | CalDav Key test 🗸                                     |           |
| Dê<br>Check-In          |                                                     |           |       |                                                       |           |
| (WayFinding             |                                                     |           |       |                                                       |           |
| ্রি<br>Raum-<br>buchung |                                                     | <         |       |                                                       |           |

3. Gehen Sie zu Raumbuchung → Räume und wählen Sie, ob Sie einen neuen Raum erstellen oder einen bestehenden bearbeiten möchten. Aktivieren Sie im Abschnitt "Raumdetails" das Kontrollkästchen "Synchronisierung aktivieren", wählen Sie "Synchronisierungstyp: CalDAV Kalender" und geben Sie die mit Ihrem Kalender verknüpfte E-Mail-Adresse in das Feld "Externe ID" ein. Klicken Sie auf Speichern.

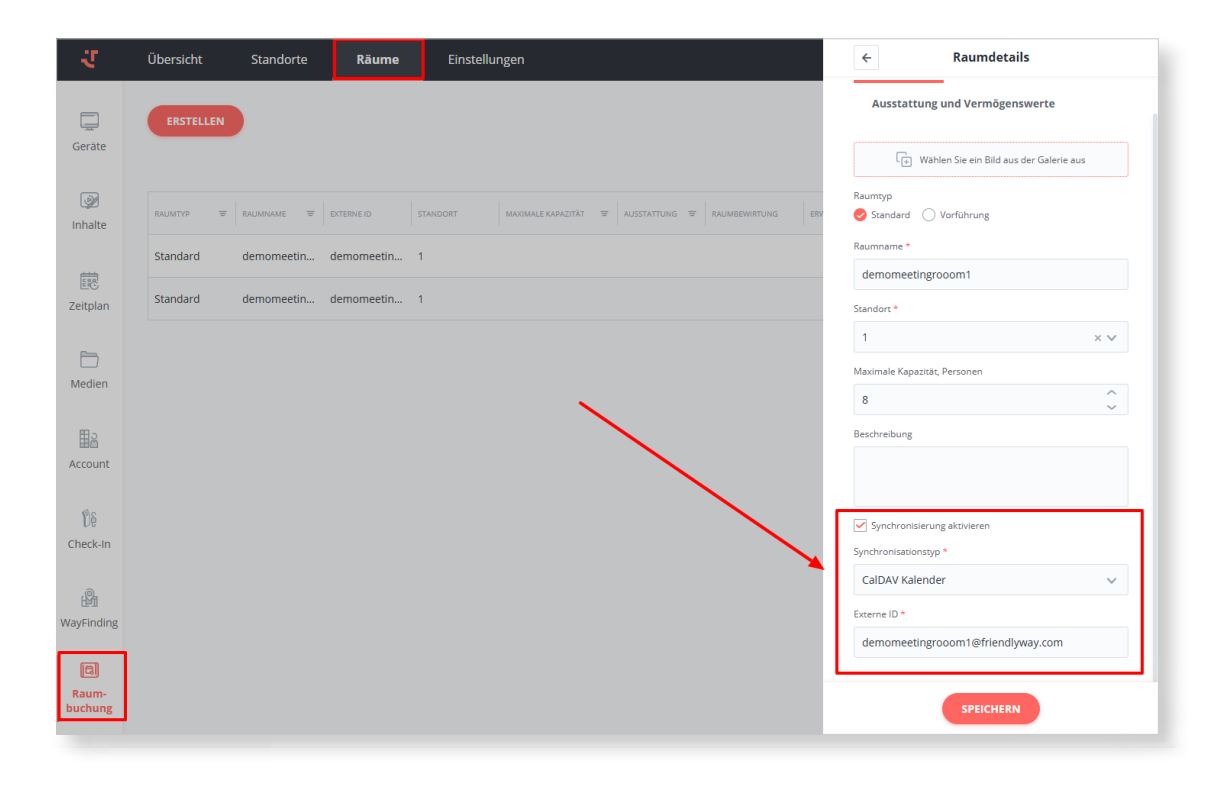

**4.** Gehen Sie zu **Check-in** → **Einstellungen** → **Integrationen** und aktivieren Sie den Schalter neben **"Raumbuchung Integration"**.

| ਹ                | Dashboard            | Besuche    | Begleiter | Besucher | Firmen | Besuchsprotokoll                                 | Warteliste                   | Rezeption            | Einstellungen                     | Workflow      | 24/04/2025 17:15<br>UTC +3 |
|------------------|----------------------|------------|-----------|----------|--------|--------------------------------------------------|------------------------------|----------------------|-----------------------------------|---------------|----------------------------|
|                  | Check-in             |            |           |          |        |                                                  |                              |                      |                                   |               | SPEICHERN                  |
| Geräte           | ☐→ Check-out         |            |           |          |        |                                                  |                              |                      |                                   |               |                            |
| _                | Besuchstypen         |            |           |          |        | Office 365-E-Mail an                             | pinden                       |                      |                                   |               |                            |
| Inhalte          | 🛕 Benachrichtig      | ungen      |           |          |        | Verwenden Sie Ihr Office 36                      | 5-Konto, um E-Mails in       | n Namen der Domai    | n Ihres Unternehmens zu s         | enden, sodass |                            |
|                  | Einladungen          |            |           |          |        | Drittanbieterdienst.                             | aren sie direkt von inr      | er organisation gese | ndet worden und nicht vor         | lenem         |                            |
| Zeitolap         | a Badges             |            |           |          |        | Anmeldedaten verwenden                           |                              |                      |                                   | ~             |                            |
| zenplan          | Formulare            | en und     |           |          |        | Anzeigename des Absenders                        |                              | Absender-E-N         | Mail                              |               |                            |
| Ð                | 0nline-Vorreg        | istrierung |           |          |        |                                                  |                              |                      |                                   |               |                            |
| Medien           | Rezeption            |            |           |          |        | Gesendete Emails speichern                       |                              |                      |                                   |               |                            |
| 8                | Argent Felder und Da | iten       |           |          |        |                                                  |                              |                      |                                   |               |                            |
| Account          | Standorte            |            |           |          |        | Datensynchronisatio                              | on (EntralD)                 |                      |                                   |               |                            |
| De               | G Datenschutzri      | chtlinien  |           |          |        | Begleiter synchronisie                           | eren                         |                      |                                   |               |                            |
| Check-In         | ∑ Integrationen      |            |           |          |        |                                                  |                              |                      |                                   |               |                            |
| 191              | Sonstiges            |            |           |          |        | Raumbuchung Integ                                | ration                       |                      |                                   |               |                            |
| WayFinding       |                      |            |           |          |        | <ol> <li>Bitte beachten Sie, dass das</li> </ol> | Feld "E-Mail" für Begleiter- | und Besucher-Mapping | g erforderlich und eindeutig seir | sollte        |                            |
|                  |                      |            |           |          |        | Meetingsveranstalter zur Be                      | sucherliste automatisch h    | nzufügen             |                                   |               |                            |
| Raum-<br>buchung |                      | <          |           |          |        |                                                  |                              |                      |                                   |               |                            |
|                  |                      |            |           |          |        | MS Teams Integratio                              | 'n                           |                      |                                   |               |                            |

#### **Ergebnis:**

Alle Änderungen an Ereignissen (Erstellen, Bearbeiten oder Löschen) in Ihrem Kalender werden automatisch auf der Plattform angezeigt, sodass Sie alle Ihre Besuche und Zeitpläne nahtlos an einem Ort in Echtzeit verwalten und anzeigen können.

#### Verbesserungen des Outlook-Add-Ins: Multi-Tenant-SSO und permanente Anmeldung

#### **Relevant für:**

Nutzer der Besuchermanagement-Lösung, die Microsoft Outlook verwenden.

#### Mehrwert:

Das friendlyway Outlook-Add-In — jetzt verfügbar auf <u>Microsoft AppSource</u> — unterstützt Multi-Tenancy in der Single Sign-On (SSO)-Funktionalität, sodass Benutzer mit mehreren zugeordneten Organisationen ihre bevorzugte beim Anmelden auswählen können. Darüber hinaus haben Benutzer ohne SSO eine neue Option, dauerhaft angemeldet zu bleiben, wodurch die Notwendigkeit entfällt, sich nach einer Inaktivitätsperiode wiederholt anzumelden.

#### **Funktionsweise:**

**V** friendlyway°

Nachdem Sie das <u>friendlyway Outlook-Add-In</u> installiert oder zentral bereitgestellt haben, öffnen Sie die Kalenderansicht Ihrer Outlook-App und wählen Sie, ob Sie ein neues Meeting erstellen oder ein bestehendes bearbeiten möchten. Klicken Sie auf die Schaltfläche "friendlyway" im Menüband, um das Add-In im rechten Seitenbereich zu öffnen.

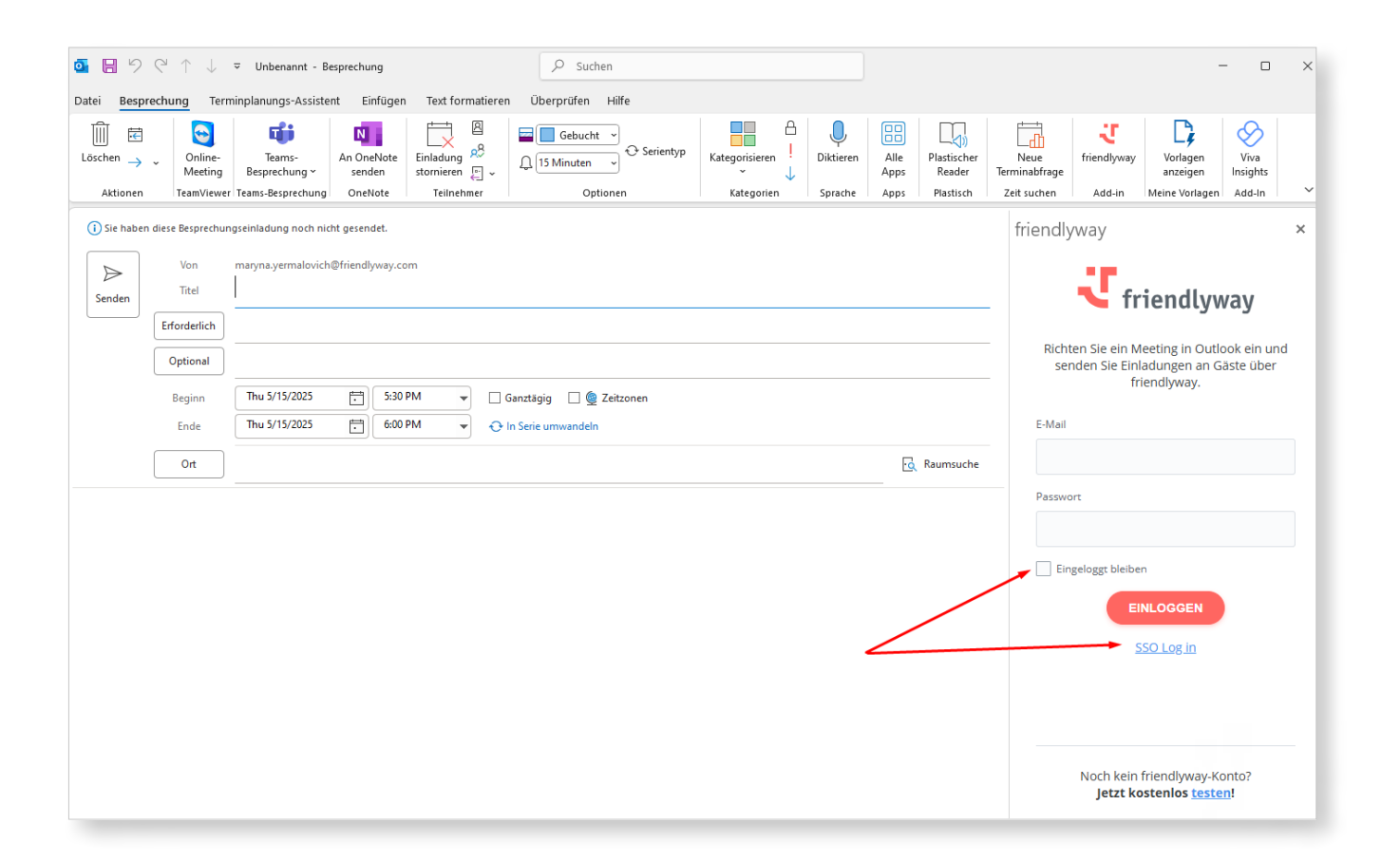

#### Permanente Anmeldung:

Wenn Sie kein SSO verwenden und vermeiden möchten, sich jedes Mal neu anzumelden, wenn Ihr Zugriffstoken abläuft (1 Stunde Inaktivität), aktivieren Sie das Kontrollkästchen **"Angemeldet bleiben"** (standardmäßig deaktiviert), bevor Sie auf die Schaltfläche "Einloggen" klicken. Wenn Sie das Add-In nach einer Inaktivitätsperiode erneut verwenden, werden Sie sofort zur Registerkarte "Besuche" mit den Ereignisdetails weitergeleitet. Melden Sie sich ab, um den permanenten Anmeldestatus zu beenden.

#### Multi-Tenant-SSO:

Klicken Sie auf den Link **"SSO Log in"** unter der Schaltfläche "Einloggen". Wenn Ihre E-Mail-Domain bei mehr als einem Unternehmen mit konfigurierter SSO-Authentifizierung aufgeführt ist, wird ein neuer Schritt im Anmeldevorgang **"Wählen Sie Ihre Organisation"** angezeigt, der eine Liste der für Sie verfügbaren Domains präsentiert. (Dieser Schritt ist für Benutzer mit einem einzigen zugeordneten Unternehmen ausgeblendet.)

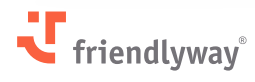

| os ⊟ ව       | ୯↑↓                                                                            | ⊽ Unbenannt - Besprech                                                                                        | ung                                 |                                             | -                                      |                                               |                                                 |                                     |                                                                                                    | - 0                                  | ×  |
|--------------|--------------------------------------------------------------------------------|----------------------------------------------------------------------------------------------------|-------------------------------------|---------------------------------------------|----------------------------------------|-----------------------------------------------|-------------------------------------------------|-------------------------------------|----------------------------------------------------------------------------------------------------|--------------------------------------|----|
| Löschen →    | Online-<br>Meeting<br>TeamVieweet                                              | Teams-<br>Besprechung v<br>r Teams-Besprechung One                                                            | HeNote<br>den<br>Note<br>Teilnehmer | Optionen Kategorien                         | Diktieren Alle<br>Apps<br>Sprache Apps | Plastischer<br>Reader<br>Plastisch Zeit suche | vorlagen<br>age anzeigen In<br>Meine Vorlagen A | Viva<br>sights<br>dd-In Add-        | way friendlywaytest                                                                                                    |                                      | ~  |
| () Sie haben | diese Besprechur<br>Von<br>Titel<br>Erforderlich<br>Optional<br>Beginn<br>Ende | ngseinladung noch nicht geser<br>maryna.yermalovich⊕friend<br>Thu 5/15/2025<br>Thu 5/15/2025<br>Thu 5/15/2025 | idet.<br>Iywey.com<br>5:00 PM v 0   | Gənztägig 🗌 🔮 Zeitzor<br>In Serie umwandeln | ien                                    |                                               |                                                 | friendly<br>s<br>zu                 | waytest<br><b>C friendly</b><br>ie sind mehreren Organi<br>geordnet. Wählen Sie eir<br>fortzufahren.<br>welden bei friendlyway S | way<br>sationen<br>ie aus, um        | X  |
|              | Ort                                                                            |                                                                                                    |                                     |                                             |                                        |                                               | - Raumsuche                                     | Anm<br>Solu<br>() Sie<br>Org<br>Wer | elden bei Sam Digital<br>tions SSO<br>sind sich nicht sicher, we<br>anisation Sie wählen sol<br>iden Sie sich an den Adr         | tiche<br>len? Bitte<br>ninistrator d | er |

Wählen Sie Ihre gewünschte Organisation aus und fahren Sie mit der Anmeldung bei Ihrem Konto fort. Nach der Anmeldung können Sie Besuche und Besucher innerhalb der Berechtigungen erstellen/aktualisieren, die Ihrer Rolle in der ausgewählten Organisation zugewiesen sind. Melden Sie sich ab und wechseln Sie die Domain, um das Konto in einer anderen zugehörigen Organisation zu verwenden.

**Hinweis:** Während die Identifizierung und Authentifizierung für jede Domain unabhängig sind, können sich Benutzer mit denselben Anmeldeinformationen über verschiedene Domains hinweg anmelden, ohne zusätzliche Benutzerkonten erstellen zu müssen.

# Änderungen der Sichtbarkeit von Besucherdaten (Stärkung des Datenschutzes)

#### **Relevant für:**

Alle Nutzer der Besuchermanagement-Lösung.

#### Mehrwert:

Die Funktion löst ein Datenschutzproblem bei der Anzeige einer Liste von Besuchernamen zur Auswahl für einen Besuch. In Übereinstimmung mit den Datenschutzstandards können Benutzer ohne die entsprechende Berechtigung nicht die gesamte Besucherliste sehen. Sie können den vollständigen Namen eines Besuchers nur dann sehen, wenn sie einen Teil davon kennen.

In den Besuchsdetails (**Check-in**  $\rightarrow$  **Besuche**  $\rightarrow$  klicken Sie auf eine relevante Besuchszeile), wenn Sie vorhandene Besucher zum Besuch hinzufügen, indem Sie auf **"Auswählen"** klicken, zeigt der Dialog "Besucher auswählen" nicht mehr die vollständige Besucherliste an.

Um den gewünschten Besucher hinzuzufügen, geben Sie mindestens drei Zeichen seines Vornamens, Nachnamens oder seiner E-Mail-Adresse in das Suchfeld ein und wählen Sie dann einen aus der Liste der passenden, nicht auf Groß-/Kleinschreibung achtenden Namensvorschläge aus. Es werden keine Vorschläge angezeigt, wenn weniger als drei Zeichen eingegeben werden.

| urko<br>koligmail.com   Tesc<br>urko<br>koliffriendlyway.com   fw |
|-------------------------------------------------------------------|
| urko<br>Jooggmal.com   Text<br>urko<br>Joogfriendlyway.com   fw   |
| urko<br>JolgmalLcom   Test<br>urko<br>Jolgfrhendyway.com   fw     |
| urko<br>bo@friendlyway.com   fw                                   |
|                                                                   |
|                                                                   |
|                                                                   |
|                                                                   |
|                                                                   |
|                                                                   |
|                                                                   |
|                                                                   |
|                                                                   |
|                                                                   |
|                                                                   |
|                                                                   |
|                                                                   |
|                                                                   |
|                                                                   |
|                                                                   |

**Hinweis:** Die Funktion kann so konfiguriert werden, dass die vollständige Besucherliste, die normalerweise auf der Registerkarte "Besucher" (**Check-in** → **Besucher**) verfügbar ist, auch für Benutzer ohne die Berechtigung "Besucher-Registerkarte anzeigen" ausgeblendet wird.

#### Versand von Besucher-PINs und QR-Codes nach der Vor-Ort-Registrierung

#### **Relevant für:**

Alle Nutzer der Besuchermanagement-Lösung, insbesondere Nutzer, die Self-Check-in Kioske ohne integrierten oder angeschlossenen Drucker verwenden, wie z. B. den friendlyway Counter 12.

#### **Mehrwert:**

Sie können nun automatisch persönliche PINs und QR-Codes per E-Mail an ungeplante Besucher senden, die an einem Kiosk registriert sind (und sich nicht online vorregistriert haben), ohne die Informationen ausdrucken zu müssen. Je nach Workflow-Konfiguration können diese Codes später zur Identifizierung der Besucher bei der physischen Zugangskontrolle oder beim Checkout benötigt werden.

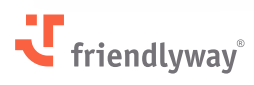

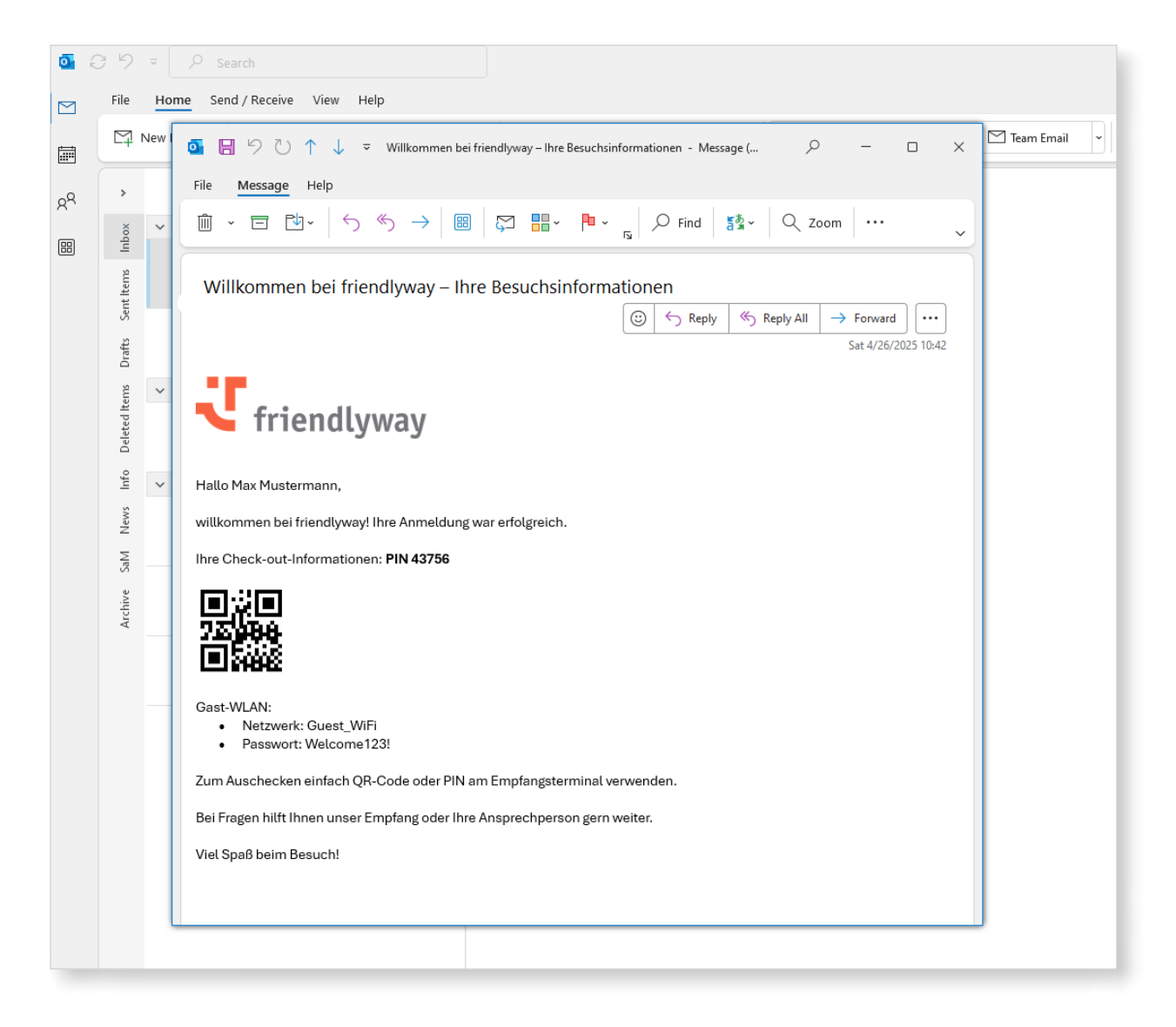

Ein neuer Benachrichtigungstyp wurde unter **Check-in**  $\rightarrow$  **Einstellungen**  $\rightarrow$ 

**Benachrichtigungen** hinzugefügt: **Besucheranmeldung vor Ort (Besucher)**. Hier können Sie eine E-Mail-Vorlage hinzufügen, die automatisch an Besucher gesendet wird, die sich am Kiosk registrieren. Nutzen Sie dafür entweder eine Standardvorlage oder erstellen Sie eine individuelle Vorlage mithilfe der angegebenen Platzhalter.

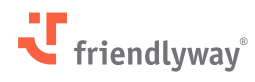

| ्र               | < Dashboard Besuche                                  | Begleiter   | Besucher                                                                         | Firmen                                               | Besuchsprotokoll                                                       | Warteliste                                          | Rezeption                                | Einstellur | ngen >     | 24/04/2025 13:5<br>UTC + | 2<br>3 DC |
|------------------|------------------------------------------------------|-------------|----------------------------------------------------------------------------------|------------------------------------------------------|------------------------------------------------------------------------|-----------------------------------------------------|------------------------------------------|------------|------------|--------------------------|-----------|
|                  | Check-in                                             |             |                                                                                  |                                                      |                                                                        |                                                     |                                          |            |            |                          |           |
| Geräte           | ☐ Check-out                                          | Develo      |                                                                                  |                                                      |                                                                        |                                                     |                                          |            | Sprac      | hen                      |           |
|                  | Besuchstypen                                         | Benachri    | cntigungsart                                                                     | en                                                   |                                                                        |                                                     |                                          |            | Unterstütz | te Sprachen              |           |
| Inhalte          | 🗍 Benachrichtigungen                                 |             | Persönliche Einladun<br>2   Dieser Benachrichtigu<br>einen QR-Code enthalten.    | <b>g</b><br>ngstyp wird an die T                     | eilnehmer gesendet und muss per                                        | sönliche Zugangsinforma                             | ationen wie eine PIN oder                |            | Englisc    | h ×2                     | × ~       |
|                  | 🖂 Einladungen                                        |             | Outlook Plugin Vorlas                                                            | e (Veraltet, Es w                                    | ird für alte Installationen we                                         | iterhin funktioniere                                | n)                                       |            | Standards  | prache                   |           |
| Zeitplan         | 🔓 Badges                                             | > 💽 Outlook | 1   Diese Vorlage ist für d<br>persönlichen Daten entha                          | as Generieren und V<br>Iten.                         | /ersenden von Kalendereinladung                                        | en über das Outlook-Plug                            | in gedacht und darf keine                |            | Deutsch    | 1                        | ×v        |
|                  | Formulare                                            |             | Absage des Besuchs (                                                             | Besucher)                                            | ingeladenen Personen gesendet. v                                       | venn ein Terminbesuch a                             | bgesagt wird. Er kann                    |            |            |                          |           |
|                  | Online-Vorregistrierung                              |             | persönliche Daten enthalt                                                        | en.                                                  |                                                                        |                                                     | 0 0                                      |            |            |                          |           |
| Medien           | ស្លឹក្តិ Rezeption                                   | > ×         | Absage des Besuchs (<br>)   Dieser Benachrichtigu                                | Veranstalter)<br>ngstyp wird an die e                | ingeladenen Veranstalter gesende                                       | t, wenn ein Terminbesuc                             | h abgesagt wird.                         |            |            |                          |           |
| 료<br>Account     | <ul><li>Felder und Daten</li><li>Standorte</li></ul> |             | <b>Gruppeneinladung</b><br>1   Dieser Benachrichtigu<br>persönliche Zugangsdater | ngstyp wird an einer<br>1 wie eine PIN oder (        | n oder mehrere eingeladene Teilne<br>einen QR-Code für alle eingeladen | hmer innerhalb einer Gr<br>en Teilnehmer in der Gru | uppe gesendet. Er muss<br>ppe enthalten. |            |            |                          |           |
| De               | G Datenschutzrichtlinien                             | > .         | Online-Vorregistrieru<br>1   Dieser Benachrichtigu                               | <b>ng</b><br>ngstyp wird dem Be                      | sucher nach erfolgreicher Online-V                                     | 'orregistrierung gesende                            | t. Er kann persönliche Da                | ien        |            |                          |           |
| Check-In         | ∑} Integrationen                                     |             | enthalten.                                                                       |                                                      |                                                                        |                                                     |                                          |            |            |                          |           |
|                  | E Sonstiges                                          |             | Besucheranmeldung<br>8   Die Benachrichtigung<br>Besucher vor Ort registrie      | vor Ort (Veranst<br>wird an den Veranst<br>rt wurde. | <b>alter)</b><br>alter und den stellvertretenden Ve                    | ranstalter, falls vorhande                          | en, gesendet, nachdem de                 | r          |            |                          |           |
|                  |                                                      |             | Besucheranmeldung<br>1   Die Benachrichtigung<br>enthalten.                      | vor Ort (Besuche<br>wird dem Besucher                | : <b>r)</b><br>nach der Registrierung vor Ort zug                      | esandt. Sie kann persone                            | enbezogene Daten                         |            |            |                          |           |
| Raum-<br>buchung | (                                                    |             | Zusätzliche Benachrid<br>D I Dieser Benachrichtigu                               | <b>:htigungen</b><br>nestvo wird für kund            | denspezifische 7wecke konfigurier                                      | t und gesendet.                                     |                                          |            |            |                          |           |

Aktivieren Sie nun den automatischen E-Mail-Versand: Gehen Sie zu **Check-in** → **Workflow**, wählen Sie den entsprechenden Workflow aus, klicken Sie im Ablaufdiagramm auf den Bildschirm **Check-in-Ergebnis** und öffnen Sie dessen Einstellungen im rechten Seitenbereich. Aktivieren Sie im Abschnitt **Benachrichtigungen (Besucher)** den Schalter **E-Mail**, wählen Sie die zuvor erstellte Benachrichtigungsvorlage aus und klicken Sie auf **Workflow speichern**.

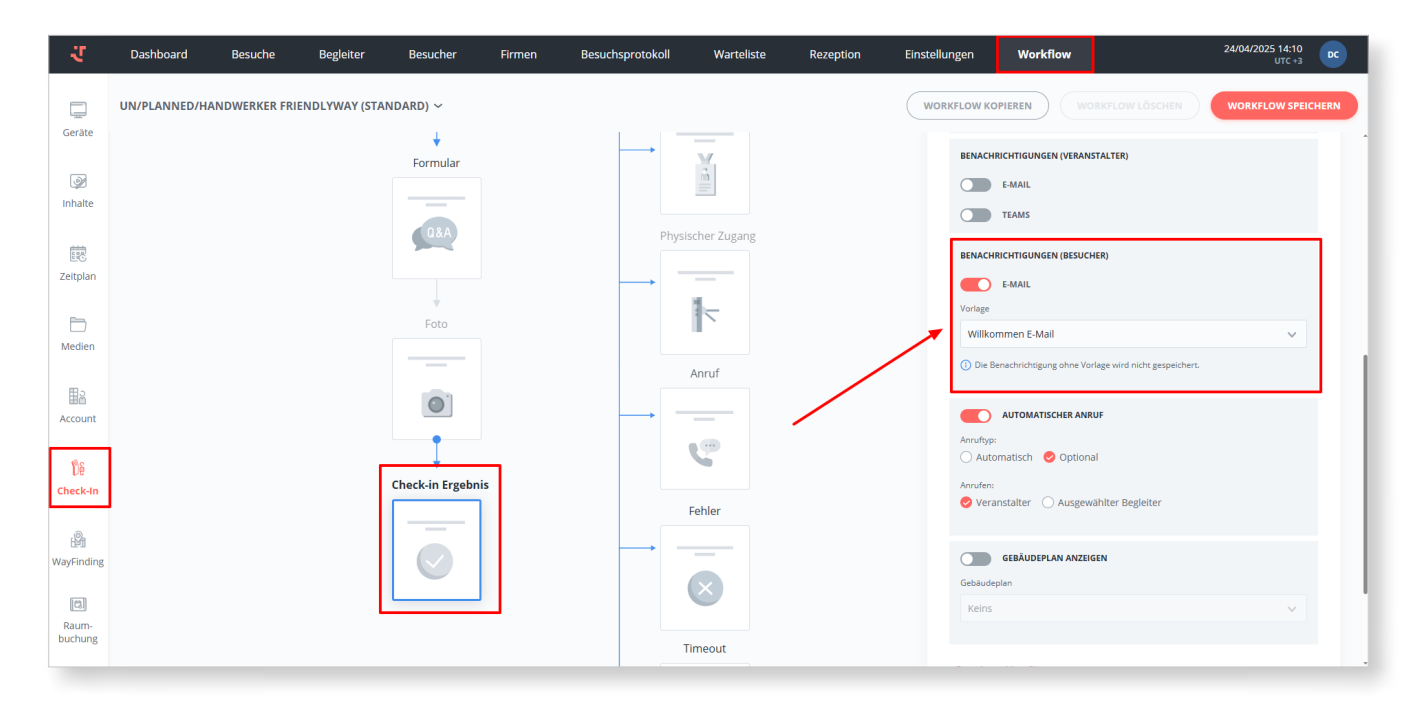

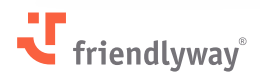

#### Hinweise:

- Die Benachrichtigungs-E-Mail kann auch einen **Gast-WLAN-Voucher** enthalten, eine Funktion, die im vorherigen Release eingeführt wurde. Weitere Informationen dazu finden Sie in den jeweiligen Versionshinweisen.
- Die persönlichen PIN- und QR-Codes können zusätzlich manuell auf der Plattform angezeigt und gedruckt werden. Aktivieren Sie diese Funktion unter Check-in → Einstellungen → Rezeption mit dem Schalter Generieren von QR-Codes/PIN-Codes.
- Gehen Sie anschließend zur Besucherübersicht (Check-in → Dashboard oder Check-in → Besuche → Besuchsdetails) und wählen Sie die Option QR-Code/PIN-Code-Erzeugung im Drei-Punkte-Aktionsmenü des gewünschten Besuchers aus. Die Codes erscheinen in einem Popup-Fenster mit einer Druckoption.

|                |                 |               |                |   |                     |           |           |    |                |  | 24/04/2025 14:19<br>UTC +3 |
|----------------|-----------------|---------------|----------------|---|---------------------|-----------|-----------|----|----------------|--|----------------------------|
|                | ÷               | Besuchsdetail | s              |   |                     |           |           |    |                |  |                            |
|                | BESUCHSTYP: B   |               |                |   |                     |           |           |    |                |  |                            |
|                | Titel *         |               |                |   |                     |           |           |    |                |  |                            |
|                | Firma Friendlyw | ау            |                |   |                     |           |           |    |                |  |                            |
|                | Beschreibung    |               |                |   | Frederi             | 4         |           |    | 5. <sup></sup> |  |                            |
|                | Visit 2         |               |                |   |                     |           | 20 an Ion | ×  | 0              |  |                            |
|                | Startdatum *    |               |                |   | Wolfgar<br>friendly | 비망        |           |    | 6              |  | ÷                          |
|                | 24/04/2025 07:0 | 0 🗎 24/0      | 4/2025 23:00 📋 |   |                     |           |           |    |                |  |                            |
|                | Standort        |               |                |   |                     | 選び        | ere -     |    |                |  | -                          |
|                |                 |               |                |   |                     |           | 7. YAR    |    |                |  |                            |
|                | Veranstalter    |               |                |   |                     | PIN       | 729780    |    |                |  |                            |
| Account        | Anna Müller     |               |                |   |                     |           | /25/00    |    |                |  |                            |
|                | Adresse         |               |                |   |                     | ABBRECHEN | DRUCK     | EN |                |  |                            |
| 08<br>Chock-In |                 |               |                |   |                     |           |           |    |                |  |                            |
| checkin        |                 | Raum          |                |   |                     |           |           |    |                |  |                            |
|                |                 |               |                |   |                     |           |           |    |                |  |                            |
| WayFinding     | Anzeigezeit *   |               |                |   |                     |           |           |    |                |  |                            |
|                | NIE             |               |                |   |                     |           |           |    |                |  |                            |
|                |                 |               |                |   |                     |           |           |    |                |  |                            |
| buchung        |                 | SPEICHERN     |                | Ÿ |                     |           |           |    |                |  |                            |
|                |                 |               |                |   |                     |           |           |    |                |  |                            |

### **Digital Signage**

#### Anzeige von Ordnerinhalten über den Datei-Viewer in ScreenFlows

#### **Relevant für:**

Alle Nutzer der Digital-Signage-Lösung.

#### **Mehrwert:**

Mit dem kürzlich eingeführten Datei-Viewer in ScreenFlows können Sie wischbare Slider mit vergrößerbaren Multimedia-Dateien erstellen. Nun können Sie diese Komponente auch dazu verwenden, komplette Ordnerinhalte automatisch zu synchronisieren und stets aktuelle Dateien aus einem Ordner im Slider anzuzeigen.

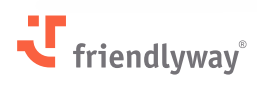

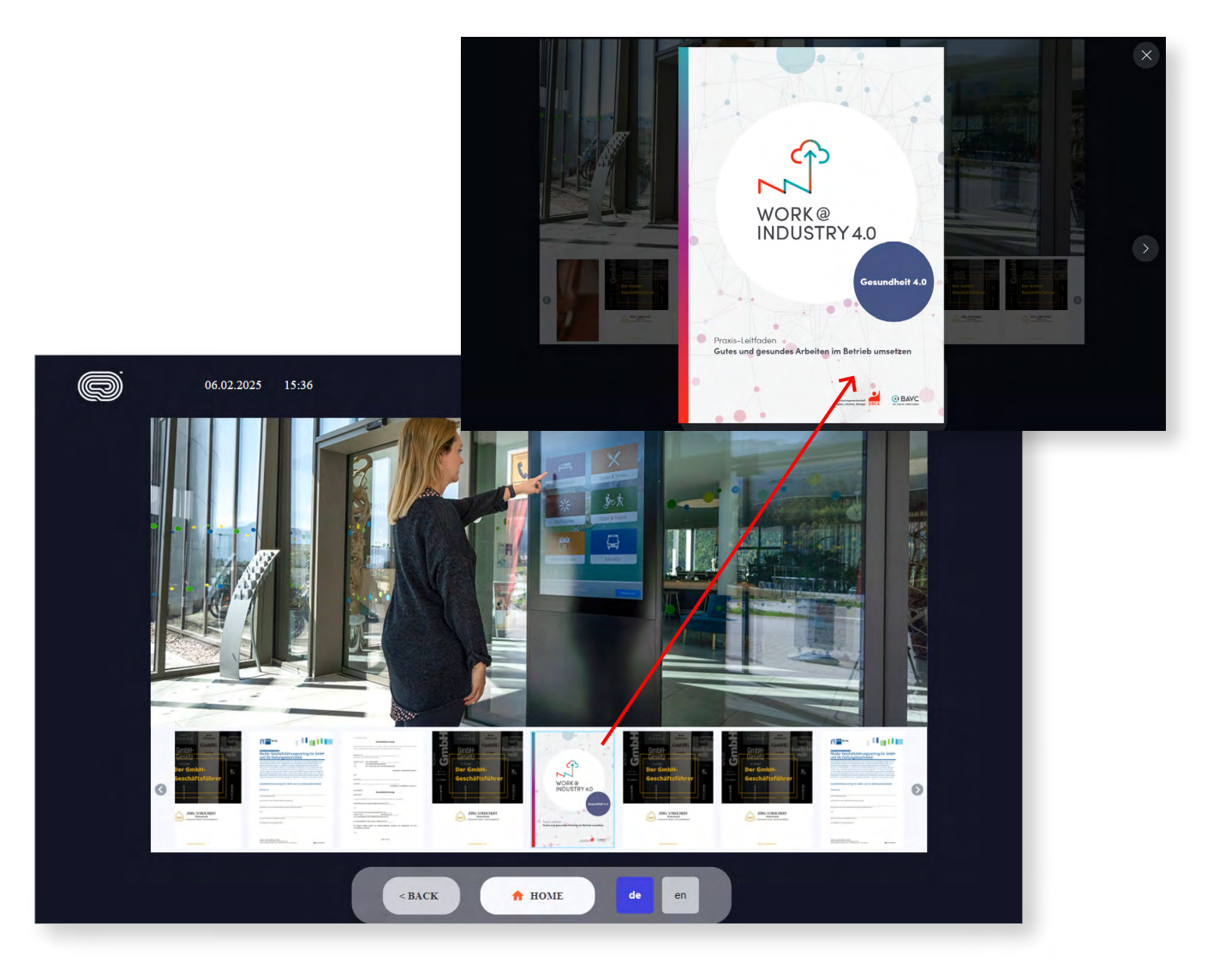

Gehen Sie zu **Inhalt** → **ScreenFlows** und erstellen Sie entweder einen neuen ScreenFlow oder bearbeiten Sie einen bestehenden. Wählen Sie im rechten Werkzeugbereich unter **Generisch** die Komponente **Datei-Viewer** aus und ziehen Sie diese in Ihren Editor-Arbeitsbereich. Klicken Sie auf das Objekt, um dessen Einstellungen rechts zu öffnen.

Wählen Sie unter **Datei-Viewer** als **Quellentyp**: **Ordner** aus. Klicken Sie dann auf "Wählen Sie die Ordner aus der Galerie aus" und wählen Sie den gewünschten Ordner aus **Mediengalerie/ Externer OneDrive/SharePoint**, dessen Dateien angezeigt werden sollen.

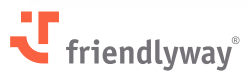

| ₹ < ZURÜCK ZU SCREEN                                                                                                    | FLOWS |  | <b>Test</b> — 3840 x 21 | 50 px |                | * 🕨 🗉 🚺                                                                             |
|----------------------------------------------------------------------------------------------------|-------|--|-------------------------|-------|----------------|-------------------------------------------------------------------------------------|
| AUF ALLEN SCREENS<br>SICHTBAR<br>Zehens Gie füre Elemente<br>Diefnit, um dere auf allen<br>Screens sichtlicher zu machen | 50    |  |                         |       | EN ~ + 31% - * | ALLGEMEIN                                                                           |
| SCREENS + Hinzufügen<br>Soreen 1<br>Soreen 2<br>Soreen 3                                                                 |       |  |                         |       |                | DATE-VIEWER Quellentyp Datele Englisch C Wählen Sie die Orchner aus der Galerie aus |
|                                                                                                    | 4     |  |                         |       | ,<br>          | AUDIO<br>Lausstàrie<br>4 4 100%                                                     |

#### Hinweise:

- Die Dateien im Slider erscheinen alphabetisch/numerisch sortiert.
- Der Bereich, den die Datei-Viewer-Komponente einnimmt, ist statisch, sodass das Hinzufügen, Löschen oder Austauschen von Dateien im synchronisierten Ordner das Bildschirm-Layout nicht beeinflusst.
- Anders als einzeln ausgewählte Dateien können Inhalte des Ordners nicht direkt im Editor-Arbeitsbereich angezeigt werden. Klicken Sie auf die Schaltfläche **Vorschau** in der Titelleiste, um die Darstellung auf dem veröffentlichten Screen zu prüfen.

### Sicherheitsverbesserungen

Basierend auf den jüngsten Ergebnissen von Penetrationstests haben wir weitere Schutzmaßnahmen gegen Schwachstellen implementiert. Insbesondere wurden das Geräteauthentifizierungmodell überarbeitet und gerätespezifische Service-Accounts eingeführt. Diese authentifizieren Geräte und nutzen eine rollenbasierte Zugriffskontrolle (RBAC), um festzulegen, welche Aktionen für welches Gerät erlaubt sind.

Zusätzlich zu diesen architektonischen Änderungen wurden spezifische Sicherheitslücken im Zusammenhang mit Datei-Uploads, E-Mail-Vorlagenänderungen, Peripheriegeräte-Steuerung und dem Admin-API-Zugriff behoben.

**Penetrationstests** sind ein wesentlicher Bestandteil der Cybersecurity-Strategie von friendlyway. Ihr primärer Zweck ist es, Schwachstellen in Systemen, Netzwerken oder Anwendungen zu identifizieren und herauszufinden, wie Angreifer möglicherweise unautorisierten Zugriff erhalten oder Schaden anrichten könnten.

Durch regelmäßige Pen-Tests können Sicherheitslücken proaktiv aufgedeckt und behoben werden. friendlyway stellt damit sicher, dass die Vermögenswerte der Kunden geschützt und die Compliance-Anforderungen erfüllt werden.

### Behobene Probleme, Leistungsverbesserungen und Fehlerbehebungen

#### Check-in-Modul (Besuchermanagement)

- Das **friendlyway Outlook Add-In** wurde mit verbesserten Übersetzungen (Lokalisierung) und präziserer Namensanalyse aktualisiert. Zudem enthält die Anmeldeseite des Add-Ins für neue Nutzer nun Links zur Plattform-Registrierung und Dokumentation (klickbares Logo).
- In Check-in → Workflow wurde die Workflow-Listenansicht von einer Tab-basierten Ansicht auf eine Dropdown-Liste umgestellt.
- Für **benutzerdefinierte Registrierungsformulare** (JSON-Format) enthält die Liste unterstützter Platzhalter nun auch den Standort des Kiosks.
- Verbesserte Lokalisierung für **Standard-Teams-Benachrichtigungsvorlagen** bei der Besucherregistrierungen vor Ort.
- In Workflows mit **Einwilligungen** wurde die maximale Zeichenanzahl der Checkbox-Texte von 100 auf 200 erhöht, ohne das Layout zu beeinträchtigen.
- Bei Workflows mit physischer **Zugangskontrolle** können eingecheckte Besucher Zugangspunkte (z.B. Türen) nur noch innerhalb der definierten Besuchsdauer öffnen.
- Verbesserte **Check-in-Leistung** durch Optimierung der Anfrageverarbeitung auf der Plattform und den Endgeräten.

#### Inhaltsmodul (Digital Signage)

- Wird ein in Playlists genutzter ScreenFlow gelöscht, erscheint er nun mit dem Hinweis "Gelöscht" in roter Schrift in den Playlist-Details.
- Die **Button-Komponente** in ScreenFlows wurde mit flexibleren Text- und Symbol-Ausrichtungsoptionen aktualisiert.
- Die **Datei-Viewer-Komponente** in ScreenFlows wurde aktualisiert, um dem Endbenutzer zu ermöglichen, ein erweitertes Datei-Popup zu schließen und zum Schieberegler zurückzukehren, indem er auf den Bildschirm außerhalb des Popup-Bereichs tippt. Dies ist eine Alternative zum Standard-Kreuz-Button in der oberen rechten Ecke, der für manche Benutzer schwer zu erreichen ist.
- Es wurden Probleme mit **ablaufenden Token** während des Ersetzens von Dateien und des Hochladens vieler Dateien auf der Plattform behoben.

#### Plattformübergreifend

• Allgemeine Fehlerbehebungen und Stabilitätsverbesserungen.

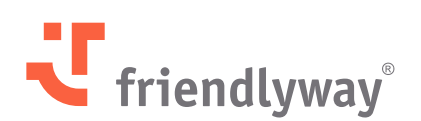

#### friendlyway Deutschland | SaM Digital Solutions GmbH

Roemerstraße 32 82205 Gilching, Deutschland

Tel.: +49 89 58 80 44 40 (Global) Fax: +49 89 58 80 44 41 9 (Global)

E-mail: info@friendlyway.com www.friendlyway.de

#### friendlyway USA

83 Morse Street, Unit 6C Norwood, MA 02062, United States

Tel.: +1 857 777 6073